## 6.0 Nastavení voleb Band a Mode ve vstupním okně

(Band Mode Selection Setup)

Když kliknete pravým nebo levým na libovolný titulek Frequency, Band nebo Mode ve vstupním okně deníku, můžete udělat několik následujících nastavení.

### 6.1 Ruční ovládání

(Manual entry)

Jestli nemáte počítačový CAT interfejs nebo si nepřejete vkládat detailní kmitočet, pásmo, mód a/nebo submód, odstraňte značku z **Band from BandPlan** a **Mode from BandPlan** nebo **Mode from Radio**. Nyní budete mít úplnou manuální kontrolu nad tím, co se zobrazí ve vstupním okně deníku (Log Entry window). Vložte požadované detaily a klikněte na "OK".

Aktuální formát kmitočtu je (*Current frequency format is;*) je odvozený od vašeho rozlišení kmitočtu nastaveného v menu *Nastavení/Kmitočet* v hlavním okně.

| 🗃. BandMoo                                       | le Selection                                         | 1                                                                      | X        |  |  |  |  |
|--------------------------------------------------|------------------------------------------------------|------------------------------------------------------------------------|----------|--|--|--|--|
| В                                                | and                                                  | Mode                                                                   |          |  |  |  |  |
| 20M<br>20M<br>30M<br>40M<br>60M<br>80M<br>160M   |                                                      | SSB<br>FM<br>CW<br>AM<br>SSTV<br>RTTY                                  | •        |  |  |  |  |
| Band from<br>Mode from<br>Mode from<br>Mode from | n BandPlan<br>n Radio<br>n BandPlan<br>n sound card/ | Frequency 18090.59<br>Current frequency for<br>14200.00<br>/CW Machine | mat is : |  |  |  |  |
| Apply                                            | Cancel                                               |                                                                        |          |  |  |  |  |

6.2 Automatické vkládání

(Automatic entry)

Jestli si přejete mít některé nebo všechny tyto funkce automatické a máte CAT interface k radiu, tak označte boxy *Band from BandPlan* a *Mode from BandPlan* nebo *Mode from Radio* aby to vyhovělo vašim potřebám.

Frekvence budou získány z rádia, ale jak budou použity je závislé na zvoleném druhu Band a Mode.

## 6.2.1 Pásmo z Bandplánu

Detaily "Band" zaznamenané v deníku budou odvozeny z informací obsažených v **Band Mode table.** Jestli je tabulka nastavena správně, kmitočet z radia např. 14.070 MHz vám dá pásmo 20M.

### 6.2.2 Mód z Bandplánu

(Mode from Bandplan)

(Band from Bandplan)

Provozní "Mode" zaznamenaný v deníku bude odvozený z informací obsažených také v **Band Mode** table. Např., kmitočet 14.070 MHz může zobrazovat provozní mód PSK31.

Pozn. aktuální mód v radiu může být rozdílný a v tomto případě by správně měl být nastaven USB.

V obou případech se mód a/nebo pásmo bude měnit automaticky, jak budete ladit po pásmu.

### 6.2.3 Mód z radia

(Mode from Radio)

Je-li označeno *Mode from Radio/CW Machine* a vy používáte CAT interface, pak Mode zobrazený ve vstupním okně bude mód radia (a ne aktuální provozní mód).

## 6.2.4 Mód ze zvukové karty nebo CW klíčovače

(Mode from Sound Card/CW Machine)

Je-li označeno *Mode from Soundcard* pak použitý ("in use") mód zvukové karty (je-li otevřená) bude nahrazen módem odvozeným z tabulky **Bandplan.** To umožňuje digitálním závodníkům pracovat kdekoli v pásmu a módu a tyto se budou vkládat do deníku v závislosti na nastavení zvukové karty.

Navíc, pole SubMode je také vyplněno BPSK nebo QPSK když je mód nastaven na PSKxx.

## 7.0 Nastavení Fone a Digitálních módů

#### ( Phone/Digital Mode Setup )

Pokud chcete pracovat digitálními a/nebo fone módy, jsou k dispozici další možnosti.

První z nich je možnost nastavení módů, které budou společně shrnuty pro diplomy pod obecné "Digitální" a/nebo "Fone" bannery. K dispozici je také možnost výběru v jakém módu je chcete zaznamenat do deníku **pokud** jste vybrali *Mode from Radio* popsaný výše.

K jejich výběru použijte volbu z menu **Tools|Database Maintenance|Setup Phone/Digital Digital Modes** k zobrazení následujícího okna.

| Check modes to be included | Radio Mode translation to operating Mode                                            |          |     |         |     |       |        |   |
|----------------------------|-------------------------------------------------------------------------------------|----------|-----|---------|-----|-------|--------|---|
| in Phone statistics :      | in Digital statistics :                                                             | Radi     |     | Radio 2 |     |       |        |   |
| ✓ SSB                      | ☐ SSB<br>☐ FM<br>☐ CW<br>☐ HELL<br>☐ SSTV<br>☑ PSK31<br>☑ RTTY<br>☐ MT63<br>☑ PSK63 | DATA-LSB | - F | RTTY 🔽  | DAT | A-LSB | = BTTY |   |
| I EM<br>I CW               |                                                                                     | DATA-USB | F   | SK31 🔽  | DAT | A-USB | PSK31  | - |
| HELL                       |                                                                                     |          |     |         |     | -     | 7      |   |
| □ SSTV<br>□ PSK31          |                                                                                     |          | -   | *       |     |       | -      | - |
| BITY                       |                                                                                     |          |     |         |     |       | -      | - |
| □ M163<br>□ PSK63          |                                                                                     |          | -   |         |     | 5     | -      |   |
| OK Cancel                  |                                                                                     |          |     |         |     |       | -      |   |

Seskupení digitálních a/nebo fone módů dosáhnete tím, že prostě označíte požadované módy v jedné nebo obou levých tabulkách. Vezměte na vědomí, že pořadí a obsah těchto seznamů jsou závislé na tabulce Band Mode. Pokud budete potřebovat zahrnout mód který zde není uvedený, pak není v tabulce Band Mode - a to musí být.

Pravá strana této tabulky je spojena s volbou *Mode from radio*. Zde je možné efektivně převést aktuálně vybraný mód rádia na jméno módu požadované pro uložení do logu. Pokud chcete využívat mód rádia DATA-USB pro vaše spojení PSK31 nebo chcete pracovat pouze SSTV v módu SSB, pak toto je místo, kde si můžete vybrat, co budete chtít. Mód radia je na levé straně; logovaný mód je na pravé straně.

# Doplnění OK2PAD

| ł                            | ROS   | Alex         | L                                           | Dineprope | etroys | K 3                                  | 3                         | N                     | N                                                              |                             | 16                        | 29 |   |  |
|------------------------------|-------|--------------|---------------------------------------------|-----------|--------|--------------------------------------|---------------------------|-----------------------|----------------------------------------------------------------|-----------------------------|---------------------------|----|---|--|
|                              | CW    |              |                                             |           |        | 599                                  | 9 599                     | hl                    | hl                                                             | NA 000                      | 00                        | 44 |   |  |
| RTTY<br>ROS Udo Ov<br>CW     |       |              |                                             | 599       | 599    | 3 🗸 Vyhodnoť potvrzené papírovým QSL |                           |                       |                                                                |                             |                           |    |   |  |
|                              |       | Udo          | Udo Overath                                 |           | -2     | -2                                   | Vyhodnoť potvrzené eQSL   |                       |                                                                |                             |                           |    |   |  |
|                              |       |              |                                             |           | 599    | 9 599                                | 3 Vyhodnoť potvrzené LoTW |                       |                                                                |                             |                           |    |   |  |
|                              | IT65  | 1            |                                             |           |        | -06                                  | 6 -06                     | Zoł                   | oraz in                                                        | fo pouze p                  | ro rok 2012               |    |   |  |
|                              | t i   | Vorke<br>PHO | ked/Confirmed<br>0   PSK31   RTTY   CW   St |           |        |                                      | STV   OLIVIA              |                       | Zobraz into pouze pro OK2PAD Zobraz soustředěné DIGitální módy |                             |                           |    |   |  |
|                              | 1.0M  | PHO          | PSK31                                       |           | CW     | 2214                                 |                           | Zobraz soustředěné PH |                                                                | PHOne módy                  | Dne módy                  |    |   |  |
| 12lv<br>12lv<br>15lv<br>17lv |       |              |                                             |           |        |                                      |                           | ✓ Zot<br>Bar          | oraz k<br>'va po                                               | omplexní in<br>Izadí mřížky | formace<br>(vybrané pásmo | )  |   |  |
|                              | 11191 |              | 1                                           |           |        |                                      |                           | -                     |                                                                |                             |                           |    | - |  |

Módy definované v této tabulce jako PHONE nebo DIGI jsou platné i do volby **Zobraz soustředěné DIGitální** nebo **PHOne módy** v okně **Worked/Confirmed** a v tabulce **diplomů DXCC**. Po každém předefinování DIGI a PHONE módů je nutno provést **Přepočítání statistik**. (Logger to pozná a k přepočítání vybídne). Zkratky soustředěných módů jsou v tabulce nahrazeny zkratkou PHO nebo DIG.